# USING DOCUSIGN WITH SCM

Simplifying the SCM contract document electronic signature process requirements for internal and external contract document signatories with the DocuSign solution.

Setup external/internal signers and route your contract for signature

Version 20.6-24

### **Before we get started**

## THINGS YOU SHOULD KNOW

- Only the procedures for setting up signers, routing documents for signature, and electronically signing contract has changed with the implementation of DocuSign; everything else stays the same.
- Signers no longer need to be registered as bidders or designated as a contact under a registered bidder. "Yah-hoo."
- You need a valid email address to setup a signatory. (That goes for external AND internal.)

There's an alternate procedure that allows you to setup signers the old way using the bidder contact (external) and the PS user ID (internal), but it's more complicated and requires more steps. It's your option, but we're going to focus on teaching you the new way because it's SO much easier!

• You need a valid phone number (no extensions) for the EXTERNAL signer.

The State has opted to use DocuSign functionality requiring authentication of the *external* signer by text. It's simple and verifies the signatory's identity. In case you're wondering, we don't need to authenticate State (internal) signers.

• As the document author/administrator, you designate the signing order; it should still ALWAYS BE external (supplier) first, then internal (the State).

All SCM templates have been updated to provide yellow "sign here" tags (invisible from within SCM) in the signature blocks. They'll require signers to provide a signature, a title, and the date.

External signers will be the first tags visible to a signer, so you've got to get the signing order right! Again, supplier first, then the State.

#### Contents

| FIRST THINGS FIRST                        |
|-------------------------------------------|
| FIND YOUR CONTRACT1                       |
| GOT YOUR DOC?                             |
| OKAY, LET'S ROLL!                         |
| <b>S</b> TEP 1                            |
| Setup signers and signing order           |
| <b>S</b> TEP 2                            |
| Setup external signer authentication      |
| STEP 3                                    |
| Prepare the email notification to signers |
| STEP 4                                    |
| Send for signature                        |
| DOC CAN'T BE SENT                         |
| GOT AN ERROR?7                            |
| TRACK THE STATUS                          |
| SIGNING DETAILS                           |
| DOCS NOT DELIVERED                        |
| YOU'LL GET A MESSAGE9                     |
| SIGN PROCESS VOIDED                       |
| YOU'LL GET A MESSAGE 10                   |
| CANCEL SIGNATURES                         |
| STOP THE PROCESS                          |

| SIGN | IING CANCELLED       |    |
|------|----------------------|----|
|      | YOU'LL GET A MESSAGE | 12 |
| SIGN | IING INSTRUCTION     |    |
|      | VISIT THE WEBPAGE    | 13 |
| DOC  | UMENT VIEWED         |    |
|      | YOU'LL GET A MESSAGE | 14 |
| AUTI | HENTICATION FAILED   |    |
|      | YOU'LL GET A MESSAGE | 15 |
| AUTI | HENTICATION REPAIR   |    |
|      | HERE'S THE DRILL     | 16 |
| SIGN | IING COMPLETE        |    |
|      | YOU'LL GET A MESSAGE | 17 |
| DET  | AILS IN SCM          |    |
|      | UPDATE THE INFO      | 18 |
| CHE( | CK THE SCM DOC       |    |
|      | SIGNATURES ALL SET   | 19 |
| DOC  | UMENT HISTORY        |    |
|      | HERE'S THE STORY     | 20 |

Okay, here we go!

## **FIRST THINGS FIRST**

### FIND YOUR CONTRACT

| Employee Self Service    |                      | F               | Find an Existing Document                                                                            |                                              |                                                                                 |                                   |
|--------------------------|----------------------|-----------------|----------------------------------------------------------------------------------------------------|----------------------------------------------|---------------------------------------------------------------------------------|-----------------------------------|
| Find an Existing Doc     | ument                |                 |                                                                                                    | New Window                                   | Log into PeopleSoft a                                                           | and navigate to Supplier Contract |
| *Source Transaction      | Purchasing Contracts | ~               |                                                                                                    |                                              | Management (SCM).                                                               |                                   |
| Contract Style           |                      | ~               |                                                                                                    |                                              | Use the search optio                                                            | ns to locate your contract and    |
| Document Type            |                      | ~               |                                                                                                    |                                              | pull up the Documen                                                             | t Management page.                |
| ^SetID                   | STIND Q              |                 | Contract ID                                                                                          |                                              | So far. nothing's diffe                                                         | erent!                            |
| Supplier SetID           | STIND Q              |                 | Supplier ID                                                                                          |                                              |                                                                                 |                                   |
| Supplier Name            |                      | Q               | Short Supplier Name                                                                                  |                                              | ٩                                                                               |                                   |
| Description              |                      |                 |                                                                                                    |                                              |                                                                                 |                                   |
| Administrator            |                      | Q               |                                                                                                    |                                              |                                                                                 |                                   |
| Sponsor                  |                      | Q               |                                                                                                    |                                              |                                                                                 |                                   |
| Department               |                      | Q               |                                                                                                    |                                              |                                                                                 |                                   |
|                          | All Statuses         |                 | Draft/Collaborated<br>Pending Internal Collaboration/Review<br>Pending External Collaboration/Review | Pending Approval     Approved     Dispatched | Pending Internal Signature     Pending External Signature     Executed/Complete |                                   |
| Additional Search Criter | ia                   |                 |                                                                                                    |                                              |                                                                                 |                                   |
| Search                   | Clear Sa             | ve Search Crite | eria Delete Saved Cri                                                                                | teria Keyword Search                         | Add a Document                                                                  | ~                                 |
| (                        |                      |                 |                                                                                                    |                                              | >                                                                               | -                                 |

## On your mark. Get set.

| GOT YOUR D                                                                                                    | <b>OC</b> ?                                                          |                                   | OKAY, LET'S ROLL!                                                                                                    |
|----------------------------------------------------------------------------------------------------|----------------------------------------------------------------------|-----------------------------------|----------------------------------------------------------------------------------------------------|
|                                                                                                    | Document Management                                                  |                                   |                                                                                                    |
| Document Management                                                                                                    |                                                                      | New Wi                            | From the Document Management page, click the<br><b>Prepare and Route for e-Signature</b> .                                                |
| SetID STIND<br>Supplier ATWOOD LAKE COMMUNITY ASSOC INC<br>Contract Style General Contract<br>Document Type 00705 FA APHS & IAP Grants | Contract ID 0000000000000000000041434                                | Is This Contract Co               | This'll take you to the <b>Send Document for Signing</b> pa<br>where we set up the document for signing with the<br>new DocuSign process. |
| Description art grant<br>Administrator Werner,Jeania-061<br>Sponsor                                                                    | DOA - Procure<br>Department 039095                                   | ement - Admin Svcs                | We can get this done in just FOUR steps!                                                                                                  |
| Version 0.00<br>Status Draft                                                                                                    | Created On 04/17/20 9:48AM<br>Last Modified On 04/21/20 10:15AM      | Document Details                  |                                                                                                    |
| View and Edit Options:                                                                                                    | Review and Approval:                                                 | Other Document Actions:           |                                                                                                    |
| View Document                                                                                                    | Route Internally                                                     | Recreate Document                 |                                                                                                    |
| Edit Document                                                                                                    | Preview Approval                                                     | Prepare and Route for e-Signature |                                                                                                    |
| Add Supplemental Documents<br>Document Modification Summary                                                                            | Submit for Approval                                                  | Deactivate Document               |                                                                                                    |
| Document Version History                                                                                                    | Bypass Approvals Internal Contacts/Signers External Contacts/Signers | Generation Log                    | v                                                                                                    |

|                                                                                                    | Setup signers and the signing order on the                                                                                                    |
|----------------------------------------------------------------------------------------------------|----------------------------------------------------------------------------------------------------|
| Send Document for Signing                                                                                                    | × Email Address tab.                                                                                                    |
| SetID STIND Contract ID 00000000000000000000000000000000000                                                                                                    | <ul> <li>Email<br/>Enter the signer's valid email address.</li> <li>Recipient Name<br/>Enter the signer's name as it must appear on the<br/>contract.</li> </ul>                                                                       |
| Email Address     Identity Authentication     III       *Email     User     Recipient Name     Carbon Copy     Sign<br>Order       XXronmike@outlook.com     IQ     Rhonda Fink     I       Subject     art grant | <ul> <li>Signer</li> <li>Sign Order</li> <li>Enter a number to define the order in which the document should be signed.</li> <li>External Signer</li> <li>Use the plus and minus buttons if you need to add or remove rows.</li> </ul> |
| Attachments     Send     Cancel                                                                                                    | Select the Identity Authentication tab to move on to the next step!                                                                                                    |

### **Other Details**

Before you setup signatures, ALWAYS verify that the contract is the correct document and version.

The name entered as the Recipient Name will default as the signature for the signer, so the spelling must be correct. The signer could decline to sign if something isn't right.

Keep these things in mind.

- External signers should always be first; that's the State's requirement. ٠
- DocuSign will send email notifications to signers in the order you specify ٠
- Don't forget and leave the Sign Order blank; because of the embedded Sign Here tags signatures might end up in the wrong places. ٠

**STEP 1** 

|                                                                               | Send Documer                     | nt for Signing           |                     |                                |        |
|-------------------------------------------------------------------------------|----------------------------------|--------------------------|---------------------|--------------------------------|--------|
| SetID STIND<br>Supplier KELTNER AND<br>Signing Order Sign based on Sign Order | Contract ID 00<br>ASSOCIATES INC | 000000000000000000004152 | 28                  |                                |        |
| Send To Recipients                                                            | Authentication                   |                          |                     | <ul> <li>1-2 of 2 ✓</li> </ul> | View A |
| *Email                                                                        | User Authentication              | Country<br>Code          | Phone Number Access | Code                           |        |
| idoajeaniawemer@idoa.in.gov                                                   | Text Message                     | ⊻ 1                      | 3175555555          | +                              | -      |
| JWerner@idoa.IN.gov                                                           |                                  | 1                        |                     | +                              |        |
| Subject consulting services                                                   |                                  |                          |                     |                                |        |
| Message                                                                       |                                  |                          |                     |                                |        |
|                                                                               |                                  |                          |                     |                                |        |
| Attachments                                                                   |                                  |                          |                     |                                |        |
| Send                                                                          | Cancel                           |                          |                     |                                |        |

### **STEP 2**

Set up the External Signer authentication.

#### • User Authentication

From the User Authentication field drop down list, select text message as the authentication method *for the external signer*.

The signer must have a mobile device that can accept text or SMS messages.

### **Other Details**

Signer authentication is not system-enforced.

The State's definition of electronic signature requires authentication for *external signers* but not for internal signers.

Oversight agency approvers may deny your contract if External Signers have not been authenticated.

|               |                                                                                                    |                                                                                                | Send Document for                                                                                           | Signing         |              |             |     |     |
|---------------|----------------------------------------------------------------------------------------------------|------------------------------------------------------------------------------------------------|----------------------------------------------------------------------------------------------------|-----------------|--------------|-------------|-----|-----|
|               |                                                                                                    |                                                                                                |                                                                                                    |                 |              |             |     |     |
|               | SetID STIND                                                                                                    |                                                                                                | Contract ID 00000000                                                                                        | 000000000004    | 528          |             |     |     |
|               | Supplier KELTNE                                                                                                | R AND ASSOCIATES INC                                                                           |                                                                                                    |                 |              |             |     |     |
| Signing Order | Sign based on Sign Orde                                                                                        | er 🗸                                                                                           |                                                                                                    |                 |              |             |     |     |
| a 17          |                                                                                                    |                                                                                                |                                                                                                    |                 |              |             |     |     |
| Send To       | Recipients                                                                                                    |                                                                                                |                                                                                                    |                 |              | (           |     |     |
|               |                                                                                                    |                                                                                                |                                                                                                    |                 |              | 1-2 of 2 ⊻  | ▶ 1 | Vie |
|               | Email Address                                                                                                  | Identity Authentication                                                                        | ₽                                                                                                    |                 |              |             |     |     |
|               | *Email                                                                                                    |                                                                                                | User Authentication                                                                                         | Country<br>Code | Phone Number | Access Code |     |     |
|               | idoajeaniawerner@idoa.                                                                                         | in.gov                                                                                         | Text Message                                                                                                | 1               | 3175555555   |             | +   | E   |
|               | JWerner@idoa.IN.gov                                                                                            |                                                                                                |                                                                                                    | 1               |              |             | +   | E   |
| Subject       | CONSULTING SERVICE                                                                                             | S                                                                                              |                                                                                                    |                 |              |             |     |     |
| Message       | A contract for consulting :<br>electronic signature.<br>Before you click Review I<br>https://www.in.gov/idoa/2 | services with the State of In<br>Document, visit the eSigning<br>1977.htm to find instructions | diana has been prepared and is ready for<br>a Electronic Contracts webpage at<br>for signing with DocuSign. | your review and | Ŷ            |             |     |     |
|               | Attachments<br>Send                                                                                            | Cance                                                                                          | 4                                                                                                    |                 |              |             |     |     |

### **STEP 3**

### Prepare the email notification.

The DocuSign email notification that is sent to signers will include what's written in the Subject and Message fields at the bottom of the Send Document for Signing page.

#### **1.** The Subject Line

Adjust the wording in the Subject field as you prefer to identify the document to be signed.

#### 2. Enter a Message for Signers

There will not be system-generated text (as was included before DocuSign) in the notification to signers; it's up to you to provide anything necessary in the message.

# Do not use quotation marks inside the message field!

### **Other Details**

We recommend something like this to include in the email notification message.

A contract for FILL IN THE BLANK services with the State of Indiana has been prepared and is ready for your review and electronic signature.

Before you click Review Document, visit the eSigning Electronic Contracts webpage at <u>https://www.in.gov/idoa/2977.htm</u> to find instructions for signing with DocuSign.

Thank you.

FILL IN YOUR NAME

FILL IN YOUR CONTACT INFO

### USING DOCUSIGN WITH PS SCM

| Signer S                 | etup anc                                                                                                    | l Route for S                                                                                                    | Signature                                                                                                    |                 |              |                                          |         | STEP 4                                                                                                    |
|--------------------------|----------------------------------------------------------------------------------------------------|----------------------------------------------------------------------------------------------------|----------------------------------------------------------------------------------------------------|-----------------|--------------|------------------------------------------|---------|----------------------------------------------------------------------------------------------------|
|                          |                                                                                                    |                                                                                                    | Send Document for                                                                                            | Signing         |              |                                          |         | Send for Signature.                                                                                                    |
| Signing Order<br>Send To | SetID STINE<br>Supplier KELTI<br>Sign based on Sign C<br>Recipients                                                      | )<br>NER AND ASSOCIATES INC<br>Inder                                                                                 | Contract ID 0000000                                                                                          | 00000000000     | )41528       | <ul> <li></li> <li>1-2 of 2 ∑</li> </ul> | ] → I V | Last chance! Before you send it out, check one last time to make sure you've got the bases covered.<br>✓ email address is good |
|                          | Emsil Address                                                                                                    | Identity Authentication                                                                                              | ₽                                                                                                    | Country         |              |                                          |         | <ul> <li>Recipient's name spelled correctly</li> <li>Sign Order designated</li> </ul>                                          |
|                          | *Email                                                                                                    |                                                                                                    | User Authentication                                                                                          | Code            | Phone Number | Access Code                              |         | <ul> <li>Sign Order designated</li> <li>Chackbox selected for External Signer</li> </ul>                                       |
|                          | idoajeaniawerner@id                                                                                                    | los.in.gov                                                                                                    | Text Message                                                                                                 | 1               | 3175555555   |                                          | +       | <ul> <li>Checkbox Selected IOI External Signer(c)</li> <li>Identity Authentication sat up for External Signer(c)</li> </ul>    |
|                          | JWerner@idoa.IN.go                                                                                                    | v                                                                                                    |                                                                                                    | 1               |              |                                          | +       | · identity Admentication set up for External Signer(s)                                                                         |
| Subject<br>Message       | CONSULTING SERVI<br>A contract for consulti<br>electronic signature.<br>Before you click Revie<br>https://www.in.gov/ido | ICES<br>ng services with the State of In<br>w Document, visit the <u>eSigning</u><br>a/2977.htm to find instructions | idiana has been prepared and is ready for<br>g Electronic Contracts webpage at<br>for signing with DocuSign. | r your review a | nd A         |                                          |         | All set? Okay, let's do this!<br>Click the <b>Send</b> button.                                                                 |
|                          | Attachments     Send                                                                                                    | Cance                                                                                                    | el                                                                                                    |                 |              |                                          |         |                                                                                                    |

### **Other Details**

The Review Document email notification will be sent to the first signer.

After the first signer has finished, an email notification will be sent to the next signer in line, and so on.

AWESOME JOB!

### **Uh-Oh!** There's a Problem.

## **DOC CAN'T BE SENT**

|               | Document Management                                                                                                    | A Q                        |                                                                                         |
|---------------|----------------------------------------------------------------------------------------------------|----------------------------|-----------------------------------------------------------------------------------------|
| D             | SetID STIND Contract ID 00000000000000000000000000000000000                                                                                                    | If you click<br>this error | k Send without setting up signers, you'll get<br>message that says, "Document cannot be |
|               | Supplier ATWOOD LAKE COMMUNITY ASSOC INC                                                                                                    | sent for si                | gning. No recipient has been entered."                                                  |
| Signing Order | Sign based on Sign Order                                                                                                    | Just click                 | he OK button and complete the required                                                  |
| Send To       | Recipients                                                                                                    | steps to s                 | et up the signers.                                                                      |
|               | □ 1-1 of 1 Vie                                                                                                    | All                        |                                                                                         |
|               | Email Address Identity Authenticat Document cannot be sent for signing. No recipient has been entered. (10420,926)                                                                                                    |                            |                                                                                         |
|               | Email OK External Signer                                                                                                    |                            |                                                                                         |
|               |                                                                                                    |                            |                                                                                         |
| Subject       | art grant                                                                                                    |                            |                                                                                         |
| Message       | A grant contract with the State of Indiana has been prepared and is ready for your review and electronic signature.<br>Before clicking Review Document, you can find the step-by-step instructions for electronically signing the contract value of the step-by-step instructions for electronically signing the contract value of the step-by-step instructions for electronically signing the contract value of the step-by-step instructions for electronically signing the contract value of the step-by-step instructions for electronically signing the contract value of the step-by-step instructions for electronically signing the contract value of the step-by-step instructions for electronically signing the contract value of the step-by-step instructions for electronically signing the contract value of the step-by-step instructions for electronically signing the contract value of the step-by-step instructions for electronically signing the contract value of the step-by-step instructions for electronically signing the contract value of the step-by-step instructions for electronically signing the contract value of the step-by-step instructions for electronically signing the contract value of the step-by-step instructions for electronically signing the contract value of the step-by-step instructions for electronically signing the step-by-step instructions for electronically signing the step-by-step instructions for electronically signing the step-by-step instructions for electronical value of the step-by-step instructions for electronical value of the step-by-step instructions for electronical value of the step-by-step instructions for electronical value of the step-by-step instructions for electronical value of the step-by-step instructions for electronical value of the step-by-step instructions for electronical value of the step-by-step instructions for electronical value of the step-by-step instructions for electronical value of the step-by-step instructions for electronical value of the step-by-step instructions for electronical |                            |                                                                                         |
|               | > Attachments                                                                                                    |                            |                                                                                         |
|               | Send Cancel                                                                                                    |                            |                                                                                         |

**GOT AN ERROR?** 

Let the signing begin.

# **TRACK THE STATUS**

| cument                                                                            |                                                            |                                                                                                    |                    |                 | Document Ma             | inagement                 |            |
|-----------------------------------------------------------------------------------|------------------------------------------------------------|----------------------------------------------------------------------------------------------------|--------------------|-----------------|-------------------------|---------------------------|------------|
| ument Ma                                                                          | anagemer                                                   | ıt                                                                                                    |                    |                 |                         |                           |            |
|                                                                                   | SetID                                                      | STIND                                                                                                    | Contract I         | D 00000000000   | 0000000041456           | Return to Document Search |            |
|                                                                                   | Supplier                                                   | ATWOOD LAKE COMMUNITY ASSOC INC                                                                                  |                    |                 |                         |                           |            |
| Ce                                                                                | ontract Style                                              | General Contract                                                                                                 |                    |                 |                         |                           |            |
| Doc                                                                               | ument Type                                                 | SOI Grant Template                                                                                               |                    |                 |                         | Is This Contract Cor      | fidential? |
|                                                                                   | Description                                                | art grant                                                                                                    |                    |                 |                         |                           | _          |
| A                                                                                 | dministrator                                               | Werner, Jeania-061                                                                                               |                    |                 |                         |                           |            |
|                                                                                   | Sponsor                                                    |                                                                                                    | Departme           | ent 039095      | DOA - Procurement - Adr | nin Sves                  |            |
| ,                                                                                 | Version 0.0                                                | 1                                                                                                    | Created On         | 04/21/20 10:49A | M Documen               | t Details                 |            |
|                                                                                   | Status Dra                                                 | ft                                                                                                    | Last Modified On   | 04/21/20 3:45PI | м                       |                           |            |
| <ul> <li>Signing E<br/>Signati</li> <li>04/21/2020</li> <li>04/21/2020</li> </ul> | Details<br>ture Status I<br>0 07:45 PM Th<br>0 07:45 PM Je | Pending Signatures<br>e envelope was created by Jeania Werner<br>ania Werner sent an invitation to Rhonda Fink [ | idoajeaniawemer@gr | nail.com]       | Get e-S                 | ignature Status           |            |
| Signers<br>= Q                                                                    |                                                            |                                                                                                    |                    |                 |                         | i∉                        | 12         |
|                                                                                   | Email                                                      |                                                                                                    | User N             | lame            | Sign Status             | Signed DTTM               |            |
|                                                                                   |                                                            |                                                                                                    | Rhond              | a Fink          | Pending Signature       |                           |            |
| 1                                                                                 | idoajeaniawe                                               | menggmail.com                                                                                                    |                    |                 |                         |                           |            |

Internal Contacts/S

External Contacts/

View and Edit Options: View Document Add Supplemental Documents Document Modification Summary Document Version History

| oval:   | Other Docume   |
|---------|----------------|
| Signers | Cance          |
| Signers |                |
|         | Dea            |
|         | Generation Log |

Cancel Signature Process

Deactivate Document

### **SIGNING DETAILS**

After you click Send, the Document Management page will update and display info about your actions.

Under **Signing Details** it'll show the date/time you created the DocuSign envelope and sent the invitation (to sign) to the first signer.

Under **Signers** it'll show the Sign Order, email address, User Name and Sign Status for all signers entered.

This is the only place you can verify the signer information after clicking Send.

The info on this page won't update until *you* click the **Get e-Signature Status** button *after* the signers have signed.

### **Return to sender.**

## **DOCS NOT DELIVERED**

| ⊟り○↑↓▼                                                                                                    | Documents sent for signature could not be delivered - Message (HTML)                                                                                                    |
|----------------------------------------------------------------------------------------------------|----------------------------------------------------------------------------------------------------|
| File Message Help Acrobat Q Tell me w                                                                                                    | hat you want to do                                                                                                    |
| Image: Second second second | Image: Proceeding of the second second s |
| Delete Respond                                                                                                    | Quick Steps F3 Move Tags F3 Editing                                                                                                    |
| Documents sent for signature could not                                                                                                    | be delivered                                                                                                    |
| DocuSign Demo System <dse_demo@docus< td=""><td>ign.net&gt;</td></dse_demo@docus<>                                                                                                    | ign.net>                                                                                                    |
| C 10 Werner, Jeania                                                                                                    |                                                                                                    |
| **** This is an EXTERNAL email. Exercise caution.                                                                                                    | DO NOT open attachments or click links from unknown senders or unexpected email. ****                                                                                                    |
|                                                                                                    |                                                                                                    |
|                                                                                                    |                                                                                                    |
|                                                                                                    | × The                                                                                                    |
|                                                                                                    | inked<br>image<br>cannot                                                                                                    |
|                                                                                                    | be dis                                                                                                    |
|                                                                                                    | Documents you sent for electronic signature could not be delivered to                                                                                                    |
|                                                                                                    | ITIS EMAIL AUGUESS. <u>AASHARUN ASKUSULUUMUAST NET</u>                                                                                                    |
|                                                                                                    |                                                                                                    |
|                                                                                                    | The destination email system provided this error message:                                                                                                    |
|                                                                                                    | For more information about the failure, please see the attached email message or                                                                                                    |
|                                                                                                    | reference DocuSign's knowledge base to interpret this error code.                                                                                                    |
|                                                                                                    | If the email address is incorrect, follow these steps to correct it and resend the                                                                                                    |
|                                                                                                    |                                                                                                    |

## YOU'LL GET A MESSAGE

If the signer email address is invalid, you'll receive a message like this one to let you know the documents couldn't be delivered.

No problem.

Make sure you have the correct email address, then just follow the steps to cancel the e-Signature process and you can update the info.

Signing declined.

1

## **SIGN PROCESS VOIDED**

Cancel All Signatures:

Voided: consulting contract Trash x

| Jeania Werner via DocuSign <dse_demo@docusign.net></dse_demo@docusign.net> |
|----------------------------------------------------------------------------|
| to me 🔻                                                                    |

| DocuSign                                                      |  |
|---------------------------------------------------------------|--|
|                                                               |  |
| Jeania Werner voided consulting contract.                     |  |
| Jeania Werner<br>JWerner@idoa.IN.gov                          |  |
| consulting contract has been voided for the following reason: |  |

### YOU'LL GET A MESSAGE

If the signer declines the invitation to sign (in the case of an External Signer) or "voids" the contract ( when an Internal Signer says no), you'll get a notification like this one. The signers will get it, too.

Tue, Apr 21

Maybe the signer's name was wrong, or maybe there's a problem with something in the contract document. You'll have to figure that out, but we can fix this so it can be sent again.

Follow the procedures to cancel signatures, and you're all set.

¥

### Need to stop the signing?

## **CANCEL SIGNATURES**

| iment                                                                                                    |                                                                                                   |                                                                                                    | Document Management                                                              |                                                                                   |                    |                                                 |                                      |                                                                             |                      |           |   |
|----------------------------------------------------------------------------------------------------|---------------------------------------------------------------------------------------------------|----------------------------------------------------------------------------------------------------|----------------------------------------------------------------------------------|-----------------------------------------------------------------------------------|--------------------|-------------------------------------------------|--------------------------------------|-----------------------------------------------------------------------------|----------------------|-----------|---|
| nent Ma                                                                                                    | anagemer                                                                                          | ıt                                                                                                    |                                                                                  |                                                                                   |                    |                                                 |                                      |                                                                             |                      |           |   |
| SatiD STIND                                                                                                    |                                                                                                   |                                                                                                    | Contra                                                                           | Contract ID 000000000000000000041456                                              |                    |                                                 |                                      | Return to Document Search                                                   |                      |           |   |
|                                                                                                    | Supplier                                                                                          | ATWOOD LAKE COMMUNITY ASSOC INC                                                                                                    | ;                                                                                |                                                                                   |                    |                                                 |                                      |                                                                             |                      |           |   |
| Co                                                                                                    | ontract Style                                                                                     | General Contract                                                                                                    |                                                                                  |                                                                                   |                    |                                                 |                                      |                                                                             |                      |           |   |
| Document Type SOI Grant Template                                                                                              |                                                                                                   |                                                                                                    |                                                                                  |                                                                                   |                    |                                                 |                                      | Is This Con                                                                 | tract Confide        | ntial? No |   |
| Description art grant                                                                                                    |                                                                                                   |                                                                                                    |                                                                                  |                                                                                   |                    |                                                 |                                      |                                                                             |                      |           |   |
| A                                                                                                    | dministrator                                                                                      | Werner, Jeania-061                                                                                                    |                                                                                  |                                                                                   |                    |                                                 |                                      |                                                                             |                      |           |   |
| Sponsor                                                                                                    |                                                                                                   |                                                                                                    | Depar                                                                            | tment                                                                             | 039095             | DOA - Pr                                        | ocurement - Adn                      | nin Svcs                                                                    |                      |           |   |
| \<br>\                                                                                                    | Version 0.0                                                                                       | 1                                                                                                    | Created                                                                          | Dn 04/2                                                                           | 21/20 10:494       | м                                               | Document                             | Details                                                                     |                      |           |   |
| Version 0.01                                                                                                    |                                                                                                   | #                                                                                                    | Last Modified                                                                    | Created On 04/21/20 10:49AM Social A                                              |                    |                                                 |                                      |                                                                             |                      |           |   |
| Signing D<br>Signatu<br>04/21/2020<br>04/21/2020                                                                              | Details<br>Ure Status I<br>0 07:45 PM Th<br>0 07:45 PM Je                                         | "<br>Pending Signatures<br>e envelope was created by Jeania Werner<br>ania Werner sent an invitation to Rhonda Fink                              | k [idoajeaniawemen                                                               | 2gmail.co                                                                         | om]                |                                                 | Get e-S                              | ignature Statu                                                              | JS                   |           |   |
| Signing D<br>Signatu<br>04/21/2020<br>04/21/2020<br>iigners                                                                   | Details<br>ure Status I<br>0 07:45 PM Th<br>0 07:45 PM Je                                         | "<br>Pending Signatures<br>e envelope was created by Jeania Werner<br>ania Werner sent an invitation to Rhonda Fink                              | k [idoajeaniawemen                                                               | 2gmail.co                                                                         | om]                |                                                 | Get e-S                              | ignature Statı                                                              | 15                   | 1 2 42 2  |   |
| Signing D<br>Signatu<br>04/21/2020<br>04/21/2020<br>04/21/2020<br>04/21/2020                                                  | Details<br>ure Status I<br>0 07:45 PM Th<br>0 07:45 PM Je                                         | "<br>Pending Signatures<br>e envelope was created by Jeania Werner<br>ania Werner sent an invitation to Rhonda Fink                              | k [idoajeaniawemen                                                               | ⊇gmail.co                                                                         | m]                 |                                                 | Get e-S                              | ignature Statu                                                              | 15                   | 1-2 of 2  | ] |
| Signing D<br>Signatu<br>04/21/2020<br>04/21/2020<br>iigners<br>☴ Q                                                            | Details<br>ure Status I<br>0 07:45 PM Th<br>0 07:45 PM Je<br>Email                                | "<br>Pending Signatures<br>e envelope was oreated by Jeania Werner<br>ania Werner sent an invitation to Rhonda Fink                              | c (idoajeaniawerner)<br>Us                                                       | ĝgmail.oc<br>er Name                                                              | om]                | Sign Status                                     | Get e-S                              | ignature Statu<br>Signed DTT                                                | J5<br> 4             | 1-2 of 2  | ] |
| Signing D<br>Signatu<br>)4/21/2020<br>)4/21/2020<br>i4/21/2020<br>iigners<br>➡ Q<br>1                                         | Details<br>ure Status I<br>0 07:45 PM Th<br>0 07:45 PM Je<br>Email<br>idoajeaniawe                | "<br>Pending Signatures<br>e envelope was created by Jeania Werner<br>ania Werner sent an invitation to Rhonda Fink<br>smen@gmail.com            | (jdoajeaniawemen<br>Us<br>Rh                                                     | ⊇gmail.co<br>er Name<br>onda Fink                                                 | om]                | Sign Status<br>Pending Signat                   | Get e- S                             | ignature Statu<br>Signed DTT                                                | JS<br> 4 − 4<br>M    | 1-2 of 2  |   |
| Signing D<br>Signatu<br>94/21/2020<br>94/21/2020<br>94/21/2020<br>94/21/2020<br>1<br>1<br>1<br>2                              | Details<br>Ure Status I<br>0 07:45 PM Th<br>0 07:45 PM Je<br>Email<br>idoajeaniawe<br>jwerner@ido | "<br>Pending Signatures<br>e envelope was created by Jeania Werner<br>ania Werner sent an invitation to Rhonda Fink<br>mer@gmail.com<br>a.in.gov | (idoajeaniawemen<br>Us<br>Rh                                                     | ⊚gmail.co<br>er Name<br>onda Fink<br>irin Kellan                                  | 5m]<br>:<br>:      | Sign Status<br>Pending Signat                   | Get e-S<br>ure<br>ure                | ignature Statu                                                              | JS<br> 4 4<br>M      | 1-2 of 2  |   |
| Signing D<br>Signatu<br>04/21/2020<br>04/21/2020<br>iigners<br>⇒ Q<br>1<br>2<br>View and                                      | Email<br>idoajeaniawe<br>jwerner@ido                                                              | " Pending Signatures e envelope was created by Jeania Werner ania Werner sent an invitation to Rhonda Fink smer@gmail.com a.in.gov               | c [idoajeaniawemen<br>Us<br>Rh<br>Review and App                                 | ⊚gmail.oc<br>er Name<br>onda Fink<br>irin Kellan<br>roval:                        | 5m]<br>:<br>:<br>n | Sign Status<br>Pending Signat<br>Pending Signat | Get e-S<br>ure<br>Other Docur        | signed DTT                                                                  | JS<br> 4 4<br>M      | 1-2 of 2  |   |
| Signing D<br>Signatu<br>04/21/2020<br>04/21/2020<br>iigners<br>⇒ Q<br>1<br>2<br>View and                                      | Email<br>idoajeaniawe<br>jwerner@ido<br>lEdit Options<br>View Do                                  | " Pending Signatures e envelope was oreated by Jeania Werner ania Werner sent an invitation to Rhonda Fink mer@gmail.com a.in.gov :: pument      | c [idoajeaniawemeri<br>Us<br>Rh<br>L E<br>Internal Contacts                      | ggmail.oc<br>er Name<br>onda Fink<br>irin Kellan<br>roval:<br>Signers             | 9m]<br>:<br>:<br>n | Sign Status<br>Pending Signat<br>Pending Signat | Get e-S<br>ure<br>Other Docur<br>Can | Signed DTT                                                                  | IA A                 | 1-2 of 2  |   |
| Signing D<br>Signatu<br>14/21/2020<br>04/21/2020<br>04/21/2020<br>04/21/2020<br>1<br>1<br>2<br>1<br>2<br>View and<br>Add Supp | Email<br>idoajeaniawe<br>jwerner@ido<br>ledit Options<br>View Do<br>olemental Doco                | " Pending Signatures e envelope was created by Jeania Werner ania Werner sent an invitation to Rhonda Fink smer@gmail.com a.in.gov :: puments    | c [idoajeaniawemeri<br>Us<br>Rh<br>L E<br>Internal Contacts<br>External Contacts | ⊇gmail.co<br>er Name<br>onda Fink<br>irin Kellan<br>roval:<br>Signers<br>/Signers | 5m]<br>:<br>:<br>n | Sign Status<br>Pending Signat<br>Pending Signat | Get e-S<br>ure<br>Other Docur<br>Can | signet DTT<br>signed DTT<br>ment Actions:<br>cel Signature<br>eactivate Doc | IA A<br>M<br>Process | 1-2 of 2  |   |

### **STOP THE PROCESS**

If at any time for any reason you need to stop the e-Signature process, just follow these steps.

1. Click the Cancel the Signature Process button.

Email notifications will be sent to all parties.

- 2. Clear the info (literally delete the information from the page) on the Internal Contacts/Signers and External Contacts/Signers pages.
- **3.** When you're ready to try again, repeat the steps to setup the signers and send for signature.

### It's a done deal.

日ッ

Message

 $\square$ 

Delete Archive

Help

Acrobat

 $\approx$ 

Reply Reply Forward

All

File

👩 Ignore

∕⊗ Junk ~

## **SIGNING CANCELLED**

Q Tell me what you want to do

Proc agent emails → To Manager

← Reply & Delete <del>7</del> Create New

🗹 Team Email 🛛 🗸 Done

- Meeting

⊊ın ~

t⊓ More ~

 $\sim$ 

## YOU'LL GET A MESSAGE

If you cancel signing, you and all the signers will get an email notification like this one to let you know the process has been voided.

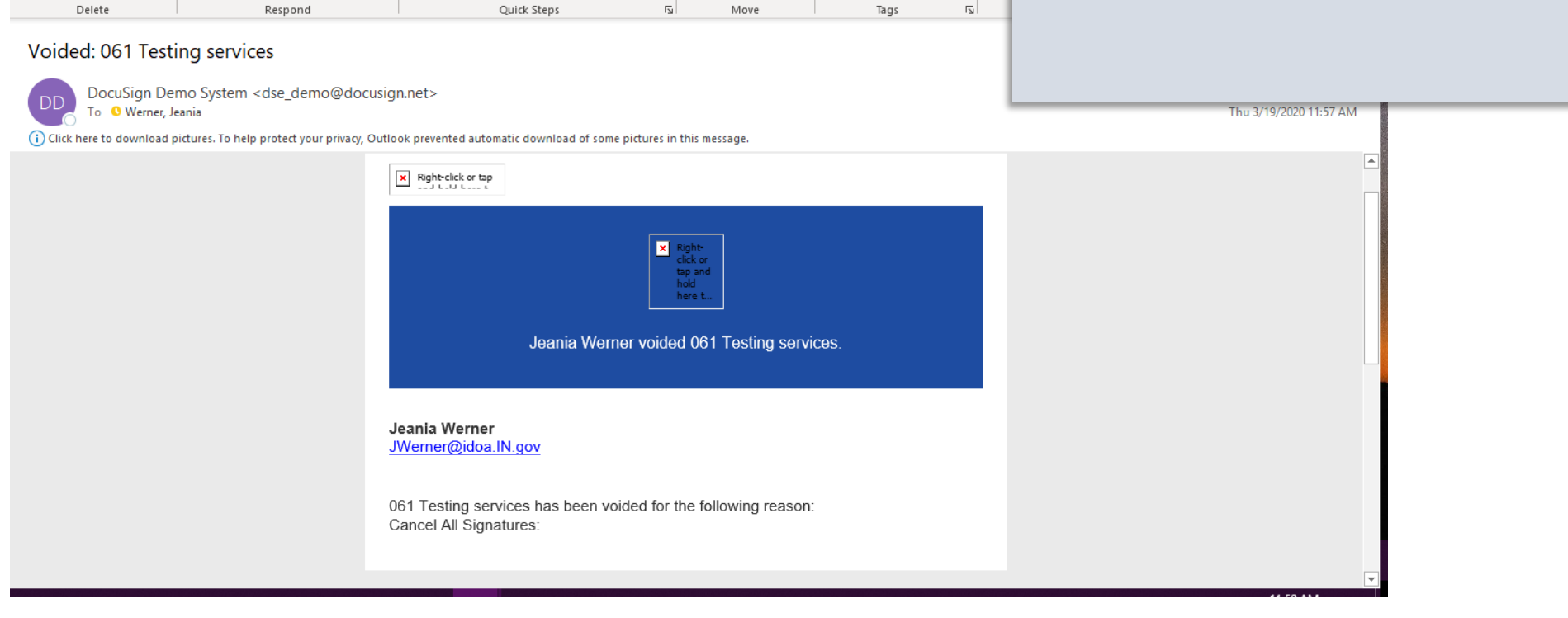

 $\bigcirc$ 

a

Tran

Ρ

Up ~

Mark Categorize Follow

Unread 🗸

Voided: 061 Testing services - Message (HTML)

~

⎷

Move

🔁 Rules 🗠

🔊 OneNote

🔁 Actions ~

Signers need some help?

## **SIGNING INSTRUCTION**

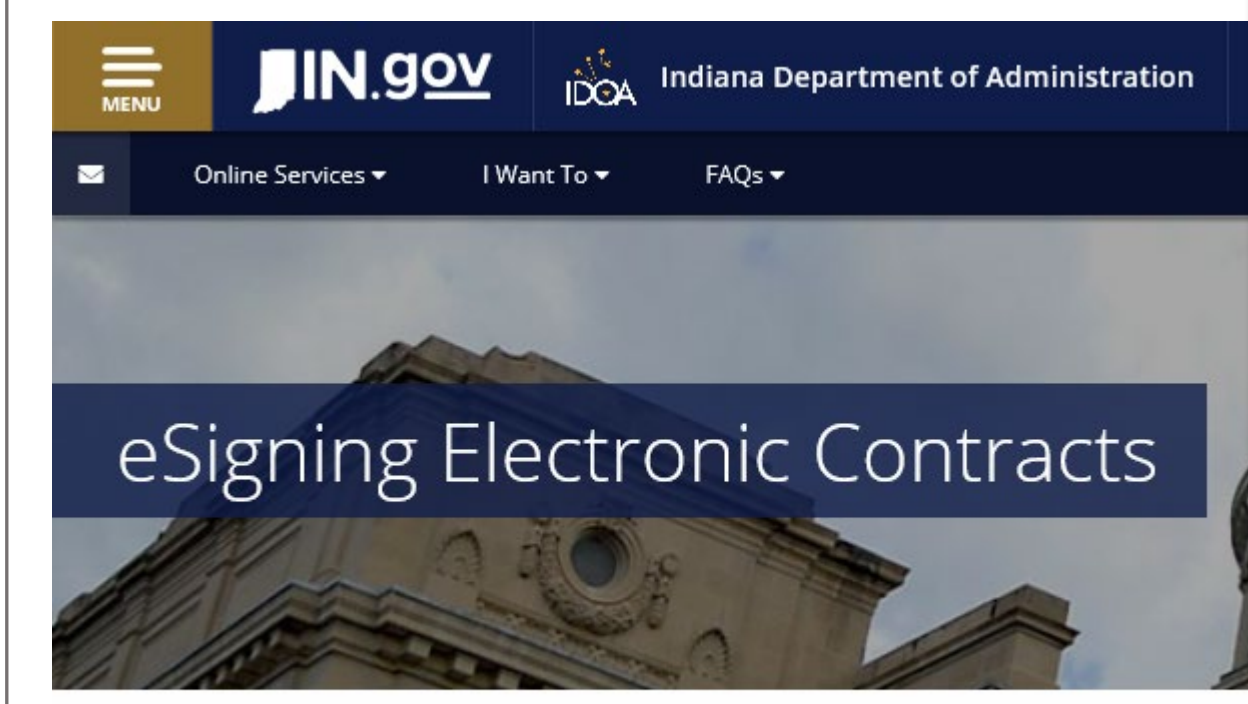

### **VISIT THE WEBPAGE**

The procedures for signing an SCM document electronically with DocuSign are pretty simple; many signers will likely make their way through the procedure without additional instruction.

For those who might not be as confident or would just like to make certain they've got it covered, detailed step-by-step instruction is available on IDOA's website at:

https://www.in.gov/idoa/2977.htm.

The State of Indiana is using the Supplier Contract Management module (SCM)

Inquiring minds want to know.

File

[ 😽 Ignore

∕⊗ Junk ~

DD

Message

Delete

Delete Archive

To 🛛 Werner, Jeania

Help

Erin Kellam viewed 061 Testing services

Acrobat

 $\otimes$ 

Reply Reply Forward

ΔII

DocuSign Demo System <dse\_demo@docusign.net>

Respond

## **DOCUMENT VIEWED**

Q Tell me what you want to do

Leave requests

🗹 Team Email 🛛 🗸 Done

Ouick Steps

→ To Manager

Meeting

⊊им ~

' ⊏⊓ More ∽

## YOU'LL GET A MESSAGE

Fir After a signer clicks Review Document in the DocuSign email they receive, you'll get a message to let you know the person opened and viewed the documents you sent.

4 Pretty cool!

0

Translate

×

Se Se

Editing

(i) If there are problems with how this message is displayed, click here to view it in a web browser. Click here to download pictures. To help protect your privacy, Outlook prevented automatic download of some pictures in this message. Right-click or tap × Erin Kellam viewed 061 Testing services. **REVIEW DOCUMENT** At 03/20/2020 | 13:15 EDT, Erin Kellam opened and viewed your documents, STIND 00000000000000000041445 0.PDF.

Erin Kellam viewed 061 Testing services - Message (HTML)

**₽** 

Move

~

~

🔁 Rules 🗠

Note 0 Note

🔁 Actions ~

Move

 $\boxtimes$ 

Unread 🗸 Up 🗸

Tags

Mark Categorize Follow

Failed Access: 300 LARE ATWOOD LAKE

To 🛛 Werner, Jeania

DocuSign Demo System <dse\_demo@docusign.net>

(i) If there are problems with how this message is displayed, click here to view it in a web browser.

Click here to download pictures. To help protect your privacy, Outlook prevented automatic download of some pictures in this message

Inquiring minds want to know MORE.

## **AUTHENTICATION FAILED**

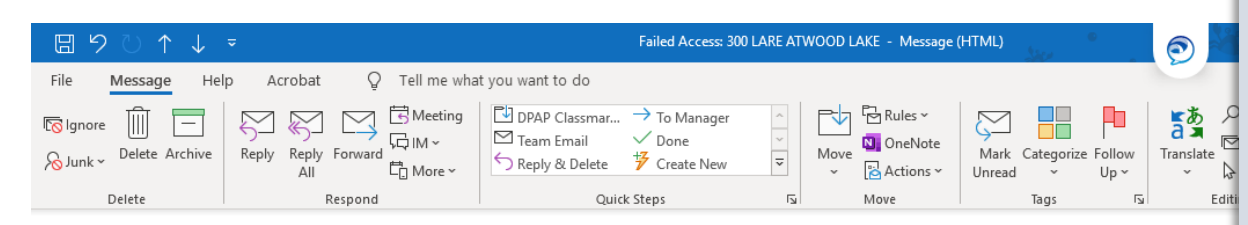

## YOU'LL GET A MESSAGE

If a signer isn't able to authenticate his or her identity for whatever reason, you'll get notification like this one to let you know.

You'll need to figure out why it failed; maybe it was the wrong phone number, or maybe it was entered incorrectly by mistake.

It's okay. We can fix it!

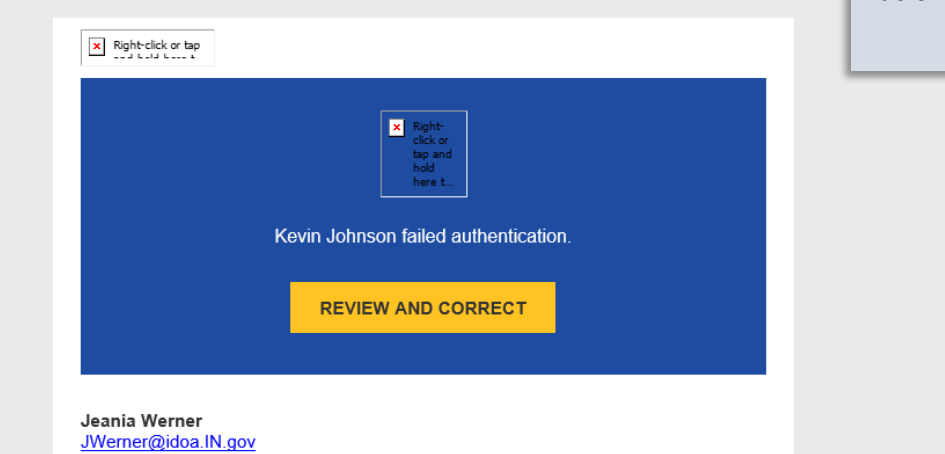

15

### Let's try again.

## **AUTHENTICATE REPAIR**

| Iment Management SettiD STIND Contract ID 0000000000 Supplier ATWOOD LAKE COMMUNITY ASSOC INC Contract Style General Contract Document Type SOI Grant Template Description art grant Administrator Werner,Jeania-061 Sponsor Department 039095 Marrier 0.011                                                                             | 00000000041456 Return to Document Search<br>Is This Contract Confidential? N<br>DOA - Procurement - Admin Svos |
|----------------------------------------------------------------------------------------------------|----------------------------------------------------------------------------------------------------|
| SetiD     STIND     Contract ID     00000000000       Supplier     ATWOOD LAKE COMMUNITY ASSOC INC     Contract ID     00000000000       Contract Style     General Contract     Document Type     SOI Grant Template       Description     art grant       Administrator     Werner, Jeania-081       Sponsor     Department     039095 | 00000000041456 Return to Document Search<br>Is This Contract Confidential?                                     |
| Supplier         ATWOOD LAKE COMMUNITY ASSOC INC           Contract Style         General Contract           Document Type         SOI Grant Template           Description         art grant           Administrator         Werner,Jeania-081           Sponsor         Department         039095                                      | Is This Contract Confidential? N                                                                               |
| Contract Style General Contract<br>Document Type SOI Grant Template<br>Description art grant<br>Administrator Werner,Jeania-081<br>Sponsor Department 039095                                                                                                    | Is This Contract Confidential? N                                                                               |
| Document Type SOI Grant Template Description art grant Administrator Werner,Jeania-061 Sponsor Department 039095                                                                                                    | Is This Contract Confidential? N                                                                               |
| Description art grant<br>Administrator Werner,Jeania-061<br>Sponsor Department 039095                                                                                                    | DOA - Procurement - Admin Svos                                                                                 |
| Administrator Werner,Jeania-061<br>Sponsor Department 039095                                                                                                    | DOA - Procurement - Admin Svos                                                                                 |
| Sponsor Department 039095                                                                                                    | DOA - Procurement - Admin Svcs                                                                                 |
| Sponsor Department 039095                                                                                                    |                                                                                                    |
| Version 0.01                                                                                                    |                                                                                                    |
| Version 0.01 Ureated Un 04/21/2010/49                                                                                                    | Document Details                                                                                               |
| Status Draft Last Modified On 04/21/20 3:455                                                                                                    | DM                                                                                                    |
| 04/21/2020 07:51 PM Phone Authentication Failed for Rhonda Fink                                                                                                    | d                                                                                                    |
| Email User Name                                                                                                    | Sign Status Signed DTTM                                                                                        |
| 1 idoajeaniawemer@gmail.com Rhonda Fink                                                                                                    | Pending Signature                                                                                              |
|                                                                                                    | Initial                                                                                                    |
| 2 jwerner@idoa.in.gov L Erin Kellam                                                                                                    |                                                                                                    |
| 2 jwerner@idoa.in.gov L Erin Kellam View and Edit Options: Review and Approval:                                                                                                    | Other Document Actions:                                                                                        |
| 2 jwerner@idoa.in.gov L Erin Kellam View and Edit Options: View Document External Contacts/Signers External Contacts/Signers                                                                                                    | Other Document Actions:<br>Cancel Signature Process                                                            |
| 2 jiverner@idoa.in.gov L Erin Kellam<br>View and Edit Options:<br>View Document<br>Add Supplemental Documents<br>Review and Approval:<br>Internal Contacts/Signers<br>External Contacts/Signers                                                                                                    | Other Document Actions:<br>Cancel Signature Process<br>Deactivate Document                                     |

### HERE'S THE DRILL

- Make your way back to the Document Management page.
- Click the **Get e-Signature Status** button.

The Signing Details section will update to show **Authentication Failed** for the signer.

From here, follow the steps to cancel the e-Signature process and you can start again.

The signers are finished.

## **SIGNING COMPLETE**

Q Tell me what you want to do

🔄 Meeting

ÇĢ IM ∽

tan More ∽

## YOU'LL GET A MESSAGE

When the last signer has finished signing the document, you'll get a notification to let you know the signature process has been completed.

Time for a High-Five!

5 P

Translate

⊡ F

B

Editin

Unread

Mark Categorize Follow

Tags

Up ~

DocuSign Demo System <dse\_demo@docusign.net> To • Werner, Jeania

Completed: 061 Testing services

Help

Acrobat

 $\sim$ 

All

Reply Reply Forward

File

👩 Ignore

**A** Junk

Message

Delete

Delete Archive

(i) If there are problems with how this message is displayed, click here to view it in a web browser.

Respond

\*\*\*\* This is an EXTERNAL email. Exercise caution. DO NOT open attachments or click links from unknown senders or unexpected email. \*\*\*\*

Proc agent emails 

To Manager

Quick Steps

🗹 Team Email 🛛 🗸 Done

| The linked image                           |  |
|--------------------------------------------|--|
| The<br>Inked<br>image<br>cannot<br>be dis  |  |
| Your document has been completed.          |  |
| VIEW COMPLETED DOCUMENT                    |  |
|                                            |  |
| All signers completed 061 Testing services |  |

Completed: 061 Testing services - Message (HTML)

Move

~

~

5

Rules ~

Move

Note 0 Note

Actions ~

### Let's wrap it up.

## **DETAILS IN SCM**

|                                                                                                    |                                                                                                    |                                                                                                    |                                                                                                    | Purchasing Work                                                                                                    | Center        |
|----------------------------------------------------------------------------------------------------|----------------------------------------------------------------------------------------------------|----------------------------------------------------------------------------------------------------|----------------------------------------------------------------------------------------------------|----------------------------------------------------------------------------------------------------|---------------|
| ment Management                                                                                                    |                                                                                                    |                                                                                                    |                                                                                                    |                                                                                                    |               |
| SettD (                                                                                                    | STIND                                                                                                    | Contract ID                                                                                                    | 0000000000000000000041425                                                                                                    | Return to Document Search                                                                                                    | n             |
| Supplier 7                                                                                                    | THE UNIFORM HOUSE                                                                                                    |                                                                                                    |                                                                                                    |                                                                                                    |               |
| Contract Style (                                                                                                    | General Contract                                                                                                    |                                                                                                    |                                                                                                    |                                                                                                    |               |
| Document Type 5                                                                                                    | 301 Professional Services                                                                                                    |                                                                                                    |                                                                                                    | is This Contract (                                                                                                    | Confidential? |
| Decoription                                                                                                    | oon siid shoes                                                                                                    |                                                                                                    |                                                                                                    |                                                                                                    |               |
| Administrator 1                                                                                                    | Wemer_leania=061                                                                                                    |                                                                                                    |                                                                                                    |                                                                                                    |               |
| Roomron                                                                                                    |                                                                                                    | Department                                                                                                    | DDA - Pr                                                                                                    | ocurement - Admin Svcs                                                                                                    |               |
| eponsor                                                                                                    |                                                                                                    | Department                                                                                                    | 439095                                                                                                    |                                                                                                    |               |
| Amendment 2                                                                                                    |                                                                                                    | Created On 04/                                                                                                    | 17/20 8:02AM                                                                                                    | Document Details                                                                                                    |               |
| Version 0.03                                                                                                    |                                                                                                    | Amended On 04/                                                                                                    | 17/20 8:23AM                                                                                                    |                                                                                                    |               |
| Status Draft                                                                                                    |                                                                                                    | Last Modified On 04/                                                                                                    | 17/20_8:25AM                                                                                                    |                                                                                                    |               |
| Signing Details                                                                                                    |                                                                                                    |                                                                                                    |                                                                                                    |                                                                                                    |               |
| 8Ignature Status Si                                                                                                    | gned                                                                                                    |                                                                                                    |                                                                                                    | Get e-Signature Status                                                                                                    |               |
| 04/17/2020 12:25 PM The                                                                                                    | envelope was created by Jeania Werr                                                                                                    | ner                                                                                                    |                                                                                                    |                                                                                                    |               |
| 04/17/2020 12:25 PM Jean                                                                                                    | in Mamor cost as institution to Japain                                                                                                    | And some on the                                                                                                    |                                                                                                    |                                                                                                    |               |
| 04/17/2020 12:26 PM SMS                                                                                                    | Authentication Passed for Jeania We                                                                                                    | rner                                                                                                    | _                                                                                                    |                                                                                                    | -             |
| 04/17/2020 12:26 PM SMS<br>04/17/2020 12:26 PM Jean<br>04/17/2020 12:26 PM Jean                                                                                                    | Authentication Passed for Jeania We<br>ia Wemer opened the envelope (docu<br>ia Wemer viewed the envelope (docu                                                                                                    | ments:(STIND_000000000000000000000000000000000000                                                                                                    | 00000041425_0.PDF)]                                                                                                    |                                                                                                    |               |
| 04/17/2020 12:26 PM SMS<br>04/17/2020 12:26 PM Jean<br>04/17/2020 12:26 PM Jean<br>04/17/2020 12:27 PM Jean<br>04/17/2020 12:27 PM Jean                                                                                                    | Authentication Passed for Jeania W/<br>ia Wemer opened the envelope (docu<br>ia Wemer viewed the envelope (docu<br>ia Wemer signed the envelope<br>between signed the envelope                                                                                                    | ments:(STIND_000000000000000000000000000000000000                                                                                                    | 00000041425_0.PDF)]<br>00000041425_0.PDF)]                                                                                                    |                                                                                                    | -             |
| 04/17/2020 12:26 PM SMS<br>04/17/2020 12:26 PM Jean<br>04/17/2020 12:26 PM Jean<br>04/17/2020 12:27 PM Jean<br>04/17/2020 12:27 PM Jean<br>04/17/2020 12:27 PM Ven                                                                                                    | A vubentication Passed for Jeania Wi<br>ia Wemer opened the envelope (docu<br>ia Wemer viewed the envelope (docu<br>ia Wemer signed the envelope<br>ia Wemer sent an invitation to Weme<br>ver, Jeania viewed the envelope (docu                                                                                                    | ments:(STIND_000000000000000000000000000000000000                                                                                                    | 00000041425_0.PDF)]<br>0000041425_0.PDF)]<br>00000041425_0.PDF)]                                                                                                    |                                                                                                    | -             |
| 04/17/2020 12:26 PM SMS<br>04/17/2020 12:26 PM Jean<br>04/17/2020 12:26 PM Jean<br>04/17/2020 12:27 PM Jean<br>04/17/2020 12:27 PM Jean<br>04/17/2020 12:27 PM Wern<br>04/17/2020 12:27 PM Wern<br>04/17/2020 12:28 PM Wern                                                                                                    | ar venned sein an Armado'h o Joania Wi<br>ka Wemer opened the envelope (docu<br>ia Wemer vened the envelope (docu<br>ia Wemer signed the envelope<br>aia Wemer sein an invlation to Weme<br>her,Jeania opened the envelope (docu<br>er,Jeania opened the envelope (docu                                                                                                    | ments:(STIND_000000000000000000000000000000000000                                                                                                    | 00000041425_0.PDF)]<br>00000041425_0.PDF)]<br>00000041425_0.PDF)]<br>00000041425_0.PDF)]                                                                                                    |                                                                                                    | -             |
| D4(17)2020 12:26 PM SMS<br>D4(17)2020 12:26 PM Jean<br>O4(17)2020 12:26 PM Jean<br>O4(17)2020 12:27 PM Jean<br>O4(17)2020 12:27 PM Jean<br>O4(17)2020 12:27 PM Wen<br>O4(17)2020 12:27 PM Wen<br>O4(17)2020 12:27 PM Wen<br>O4(17)2020 12:27 PM Wen<br>Signers                                                                                                    | a vehicle sen an entration in over the<br>latteritication Passed for Jeania Wi<br>la Wemer opened the envelope (docu<br>ia Wemer signed the envelope<br>ia wemer signed the envelope<br>her,Jeania viewed the envelope (docu<br>her,Jeania opened the envelope<br>(docu                                                                                                    | Internet<br>Internet: (STIND_000000000000000<br>ments: (STIND_00000000000000<br>r, Jeania (wemer@idea.in.gov)<br>ments: (STIND_0000000000000<br>iments: (STIND_00000000000000                                                                                                    | 00000041425_0.PDF)]<br>0000041425_0.PDF)]<br>0000041425_0.PDF)]<br>00000041425_0.PDF)]                                                                                                    |                                                                                                    | _             |
| 04/17/2020 12:26 FM Jan<br>04/17/2020 12:26 FM Jan<br>04/17/2020 12:26 FM Jan<br>04/17/2020 12:27 FM Jan<br>04/17/2020 12:27 FM Jan<br>04/17/2020 12:27 FM Wer<br>04/17/2020 12:27 FM Wer<br>04/17/2020 12:27 FM Wer<br>04/17/2020 12:28 FM Wer<br>04/17/2020 12:28 FM Wer<br>04/17/2020 12:28 FM Wer                                                                                                    | 7 Authentication Plassed for Jacaia Willia Wemer opened the envelope (doci la Wemer viewed the envelope (doci la Wemer signed the envelope) fail wemer signed the envelope (doci ner, Jaania signed the envelope (doci ner, Jaania signed the envelope)                                                                                                    | Inner<br>Inner:<br>Innerits: (STIND_000000000000000000000000000000000000                                                                                                    | 00000041425_0.PDF  <br>00000041425_0.PDF) <br>00000041425_0.PDF) <br>00000041425_0.PDF)                                                                                                    | н - к па                                                                                                    | -2 of 2 💙     |
| 041172020 12:26 FM SMG<br>041172020 12:26 FM Jaar<br>041172020 12:26 FM Jaar<br>04172020 12:27 FM Jaan<br>04172020 12:27 FM Jaan<br>04172020 12:27 FM Jaar<br>04172020 12:27 FM Vien<br>04172020 12:27 FM Vien<br>041772020 12:28 FM Vien<br>041772020 12:28 FM Vien<br>041772020 12:28 FM Vien<br>041772020 12:28 FM Vien<br>041772020 12:28 FM Vien                                                                                                    | r Avhenitative Pessad for Joana Wi<br>ha Wemer spand the envelope (doc<br>la Wemer vewed the envelope (doc<br>la Wemer signed the envelope<br>doc la Wemer sent a Invitation to Weme<br>er Jaania vewed the envelope (doc<br>la Vemer set and the envelope (doc<br>la Aviania signed the envelope (doc                                                                                                    | Internet<br>menta: (STIND_00000000000000000<br>r.Jeania [Wemer[3idaa in gov]<br>menta: [STIND_000000000000000000000000000000000000                                                                                                    | 00000041425_0 PDF  <br>0000041425_0 PDF  <br>00000041425_0 PDF  <br>00000041425_0 PDF  <br>00000041425_0 PDF  <br>81gn 8tetuc                                                                                                    | Id d 14                                                                                                    | 2 of 2        |
| 041772020 12:26 FM SMB<br>041772020 12:26 FM Jaar<br>041772020 12:26 FM Jaar<br>041772020 12:27 FM Jaar<br>041772020 12:27 FM Jaar<br>041772020 12:27 FM Wen<br>041772020 12:27 FM Wen<br>041772020 12:27 FM Wen<br>041772020 12:27 FM Wen<br>041772020 12:27 FM Wen<br>041772020 12:28 FM Wen<br>1041772020 12:28 FM Wen<br>1041772020 12:28 FM Wen<br>1041772020 12:28 FM Wen<br>1041772020 12:28 FM Wen                                                                                                    | i Authentication Plassed for Jaona' W<br>ill Wemer operand the envelope (doc)<br>la Wemer viewed the envelope (doc)<br>la Wemer signed the envelope<br>(authentication in Wemer<br>er,Jaonia viewed the envelope (doc)<br>ner,Jaonia viewed the envelope (doc)<br>ner,Jaonia signed the envelope<br>(doc)                                                                                                    | Interial Interial Int | 00000041425_0.PDF)]<br>10000041425_0.PDF)]<br>10000041425_0.PDF)]<br>10000041425_0.PDF)]<br>10000041425_0.PDF)]<br>10000041425_0.PDF)]<br>10000041425_0.PDF)]<br>10000041425_0.PDF)]<br>10000041425_0.PDF)]                                                                                                    | Id d 14                                                                                                    | 2 of 2 💟      |
| 041772020 12:26 FM SH6<br>041772020 12:26 FM Jaa<br>041772020 12:27 FM Jaan<br>041772020 12:27 FM Jaan<br>041772020 12:27 FM Jaan<br>041772020 12:27 FM Wen<br>041772020 12:27 FM Wen<br>041772020 12:27 FM Wen<br>041772020 12:27 FM Wen<br>041772020 12:27 FM Wen<br>041772020 12:27 FM Wen<br>041772020 12:28 FM Wen<br>041772020 12:28 FM Wen<br>04177200 12:28 FM Wen<br>04177200 12:28 FM Wen<br>04177200 12:28 FM Wen<br>0417720 12:28 FM Wen<br>0417720 12:28 FM                                                                                                    | i Authentication Plassed for Jaona W<br>lia Wener opened the envelope (doct<br>lia Wener verweich the envelope)<br>ia Wener signed the envelope<br>ia Wener signed the envelope (doct<br>ner, Jaania signed the envelope (doct<br>ner, Jaania signed the envelope<br>(doct<br>ner, Jaania signed the envelope)<br>side (doct ner signed the envelope)<br>side (doct ner signed the envelope)<br>side (doct ner signed the envelope)<br>side (doct ner signed the envelope)<br>side (doct ner signed the envelope)                                                                                                    | Interior Interior Control Control Cont | 00000041425_0.PDF)]<br>0000041425_0.PDF)]<br>0000041425_0.PDF)]                                                                                                    | Id         4         14           Bigned DTTM         04/17/2020 12:27PM         04/17/2020 12:28PM                                                                                                    | 2 of 2V       |
| 041172020 12:26 FM SH6<br>041172020 12:26 FM Jaa<br>041172020 12:27 FM Jaa<br>04172020 12:27 FM Jaa<br>04172020 12:27 FM Jaa<br>04172020 12:27 FM Jaa<br>04172020 12:27 FM Wen<br>04172020 12:27 FM Wen<br>Signers<br>Signers<br>2 Email<br>1 TheBigChees<br>2 werjes@idc                                                                                                    | i Authentication Plassed for Jaona W<br>lia Wener opened the envelope (doct<br>lia Wener verwed the envelope) for<br>lia Wener signed the envelope<br>ia Wener signed the envelope (doct<br>ner, Jaania signed the envelope (doct<br>ner, Jaania signed the envelope (doct<br>see) Vanos.com                                                                                                    | International International In | 00000041425_0.PDF)]<br>0000041425_0.PDF)]<br>00000041425_0.PDF)]<br>0000041425_0.PDF)]<br>0000041425_0.PDF)]<br>0000041425_0.PDF]]<br>0000041425_0.PDF]]<br>0000041425_0.PDF]]<br>0000041425_0.PDF]]<br>0000041425_0.PDF]]<br>0000041425_0.PDF]]<br>0000041425_0.PDF]]<br>0000041425_0.PDF]]<br>0000041425_0.PDF]]0000041425_0.PDF]]<br>0000041425_0.PDF]]0000041425_0.PDF]]<br>0000041425_0.PDF]]0000041425_0.PDF]]0000041425_0.PDF]]0000041425_0.PDF]]000004000400000000000000000000000000                                                                                                    | Id         4         14           Bigned DTTM         04/17/2020 12:27PM         04/17/2020 12:28PM                                                                                                    | 2 of 2 💟      |
| 041172020 12:26 FM SH6<br>041172020 12:26 FM Jaa<br>041172020 12:26 FM Jaa<br>04172020 12:27 FM Jaa<br>04172020 12:27 FM Jaa<br>04172020 12:27 FM Jaa<br>04172020 12:27 FM Wen<br>04172020 12:27 FM Wen<br>04172020 12:27 FM Wen<br>04172020 12:27 FM Wen<br>04172020 12:28 FM Wen<br>04172020 12:28 FM Wen<br>0417200 12:28 FM Wen<br>0417200 12:28 FM Wen<br>0417200 12:28 FM Wen<br>041720 12:28 FM Wen<br>041720 12:   | i Authentication Plassed for Jaona W<br>lia Wener opened the envelope (doc)<br>lia Wener verweid the envelope (doc)<br>lia Wener signed the envelope (doc)<br>enr. Jaania used the envelope (doc)<br>enr. Jaania used the envelope (doc)<br>enr. Jaania used the envelope (doc)<br>see Yahoo.com<br>sin.gov                                                                                                    | Interiments: (STIND_000000000000000000000000000000000000                                                                                                    | 00000041425_0.PDF) <br>0000041425_0.PDF) <br>00000041425_0.PDF) <br>00000041425_0.PDF) <br>00000041425_0.PDF) <br>00000041425_0.PDF) <br>00000041425_0.PDF) <br>0000041425_0.PDF) <br>0000041425_0.PDF  <br>0000041425_0.PDF  <br>0000041425_0.PDF   <br>000004145_0.PDF   00004145_0.PDF   00004145_0.PDF    00004145_0    | H         4         14           Bigned DTTM         04/17/2020 12:27FM         04/17/2020 12:28FM           04/17/2020 12:28FM         04/17/2020 12:28FM         04/17/2020 12:28FM                                                                      | 2 of 2 Y      |
| 041772020 12:26 FM SMB<br>041772020 12:26 FM Jaar<br>041772020 12:27 FM Jaar<br>041772020 12:27 FM Jaar<br>041772020 12:27 FM Jaar<br>041772020 12:27 FM Wen<br>041772020 12:27 FM Wen<br>041772020 12:27 FM Wen<br>041772020 12:27 FM Wen<br>041772020 12:27 FM Wen<br>041772020 12:27 FM Wen<br>041772020 12:27 FM Wen<br>041772020 12:27 FM Wen<br>041772020 12:27 FM Wen<br>041772020 12:28 FM Wen<br>041772020 12:28 FM Wen<br>04177200 12:28 FM Wen<br>04177200 12:28 FM Wen<br>04177200 12                | i Authentication Plassed for Jaonia Wi<br>la Wenter operand the envelope (doc)<br>lia Wenter viewed the envelope (doc)<br>lia Wenter signed the envelope (doc)<br>err. Jaania signed the envelope (doc)<br>err. Jaania signed the envelope (doc)<br>err. Jaania signed the envelope (doc)<br>as Jones (doc) (doc) (doc) (doc) (doc)<br>err. Jaania signed the envelope (doc)<br>err. Jaania signed the envelope (    | Terrer Terrer T  | 00000041425_0.PDF) <br>0000041425_0.PDF) <br>0000041425_0.PDF) <br>00000041425_0.PDF) <br>0000041425_0.PDF) <br>0000041425_0.PDF) <br>0000041425_0.PDF  <br>0000041425_0.PDF  <br>000004145_0.PDF  <br>0000004145_0.PDF  <br>0000004145_0.PDF  <br>0000004145_0.PD | Id         14         14           Signed DTTM         04/17/2020 12:27PM         04/17/2020 12:27PM           04/17/2020 12:28PM         04/17/2020 12:28PM         04/17/2020 12:28PM           Other Document Actions:         Cancel Signature Process | 2 of 2 Y      |
| 041772020 12:26 FM SMB<br>041772020 12:26 FM Jaar<br>041772020 12:27 FM Jaar<br>041772020 12:27 FM Jaar<br>041772020 12:27 FM Jaar<br>041772020 12:27 FM Wen<br>041772020 12:27 FM Wen<br>041772020 12:27 FM Wen<br>041772020 12:27 FM Wen<br>041772020 12:27 FM Wen<br>041772020 12:28 FM Wen<br>041772020 12:28 FM Wen<br>04177200 12:28 FM Wen<br>04177200 12:28 FM Wen<br>04177200 12:28 FM Wen<br>04177200 12:28 FM Wen<br>04177200 12:28 FM Wen<br>04177200 12:28 FM Wen<br>04177200 12:28 FM Wen<br>0417720 12:28 FM Wen<br>0417720 12:28 FM Wen<br>0417720 12:28 FM Wen<br>0417720 12:28 FM Wen<br>0417720 12:28 FM Wen<br>0417720 12:28 FM Wen<br>0417720 12:28 FM Wen<br>0417720 12:28 FM Wen<br>0417720 12:28 FM Wen<br>0417720 12:28 FM Wen                | i Authentication Plassed for Jaona W<br>lia Wener opened the envelope (doci<br>lia Wener verweich the envelope (doci<br>lia Wener signed the envelope)<br>tai Wener signed the envelope (doci<br>ner, Jaania signed the envelope (doci<br>ner, Jaania signed the envelope (doci<br>ner, J | The second second seco  | 00000041425_0.PDF) <br>0000041425_0.PDF) <br>0000041425_0.PDF) <br>00000041425_0.PDF) <br>0000041425_0.PDF) <br>0000041425_0.PDF) <br>0000041425_0.PDF  <br>0000041425_0.PDF  <br>000004145_0.P | If a 14<br>Signed DTTM<br>O4(17/2020 12:27PM<br>O4(17/2020 12:28PM<br>O4(17/2020 12:28PM<br>Other Document Actions:<br>Cancel Signature Process<br>DesoEvels Document                                                                                      | 2 of 2 Y      |
| 041172020 12:26 FM SMB<br>041172020 12:26 FM Jaa<br>041172020 12:26 FM Jaa<br>04172020 12:27 FM Jaa<br>04172020 12:27 FM Jaa<br>04172020 12:27 FM Wen<br>04172020 12:27 FM Wen<br>04172020 12:27 FM Wen<br>04172020 12:27 FM Wen<br>04172020 12:27 FM Wen<br>04172020 12:28 FM Wen<br>04172020 12:28 FM Wen<br>0417200 12:28 FM Wen<br>0417200 12:28 FM Wen<br>0417200 12:28 FM Wen<br>0417200 12:28 FM Wen<br>0417200 12:28 FM Wen<br>0417200 12:28 FM Wen<br>0417200 12:28 FM Wen<br>0417200 12:28 FM Wen<br>0417200 12:28 FM Wen<br>0417200 12:28 FM Wen<br>0417200 12:28 FM Wen<br>0417200 12:28 FM Wen<br>040 FM Wen<br>0417200 12:28 FM Wen<br>0417200 12:28 FM Wen  | i Authentication Plassed for Jaona W<br>is Authentication Plassed for Jaona W<br>is Wenner opened the envelope (doc)<br>is Wenner signed the envelope (doc)<br>enc. Jaonia argent dhe envelope (doc)<br>enc. Jaonia signed the envelope (doc)<br>enc. Jaonia signed the                                                            | Terrer Terrer T  | 00000041425_0.PDF) <br>0000041425_0.PDF) <br>0000041425_0.PDF  <br>0000041425_0.PDF  <br>00004                                                                                                    | Id     4     14       Signed DTTM     04/17/2020 12:27PM       04/17/2020 12:28PM       Other Document Actions:       Cancel Signature Process       Desotivate Document       Generation Log                                                              |               |
| 041172020 12:26 FM SM<br>041172020 12:26 FM Jan<br>041172020 12:26 FM Jan<br>04172020 12:27 FM Jan<br>04172020 12:27 FM Jan<br>04172020 12:27 FM Jan<br>04172020 12:27 FM Wen<br>04172020 12:27 FM Wen<br>04172020 12:27 FM Wen<br>04172020 12:27 FM Wen<br>04172020 12:28 FM Wen<br>04172020 12:28 FM Wen<br>0417200 12:28 FM Wen<br>0417200 12:28 FM Wen<br>0417200 12:28 FM Wen<br>0417200 12:28 FM Wen<br>0417200 12:28 FM Wen<br>041720 12:28 FM Wen<br>0417200 12:28 FM Wen<br>041720 12:28 FM Wen<br>0417200 12:28 FM Wen<br>041720 12:28 FM Wen<br>041720 12:28 FM Wen<br>041720 12:28 FM Wen<br>041720 12:28 FM Wen<br>041720 12:28 FM Wen<br>041720 12:28 FM Wen<br>041720 12:28 FM Wen<br>041720 12:28 FM Wen<br>041720 12:28 FM Wen<br>041720 12:28 FM Wen<br>041720 12:28 FM Wen<br>041720 12:28 FM Wen<br>041720 12:2 | i Authentication Plassed for Jaona W<br>is Authentication Plassed for Jaona W<br>is Wenner opened the envelope (doc)<br>is Wenner synched the envelope (doc)<br>ner, Jaania argened the envelope (doc)<br>ner, Jaania signed the envelope (doc)<br>ner, Jaania signed the envelope (doc)<br>ner, Jaania signed the envelope (doc)<br>ner, Jaania signed the envelope (doc)<br>ner, Jaania signed the envelope<br>Seg9Yahoo.com<br>a jingov<br>200ument<br>sents<br>ammany                                                                                                    | The second second seco  | 20000041425_0.PDF) <br>0000041425_0.PDF) <br>000041425_0.PDF) <br>000041425_0.PDF) <br>000041425_0.PDF  <br>000041425_0.PDF  <br>00004145_0                                                                                                    | If     1       Signed DTTM     04/17/2020 12:27PM       04/17/2020 12:28PM     04/17/2020 12:28PM       Other Document Actions:     Cancel Signature Process       Desotivate Document     Generation Log                                                  | 2 012 Y       |

### **UPDATE THE INFO**

- Make your way back to the Document Management page.
- Click the **Get e-Signature Status** button to refresh the page and update the Signing Details section.

If everything went according to plan, you'll see all the steps completed.

- Each external signer's identity authenticated
- Envelope opened by each signer
- Envelope viewed by each signer
- Envelope signed by each signer

This information will remain on the page until an Amendment is created.

### Verify the signing.

## **CHECK THE SCM DOC**

#### Agreement to Use Electronic Signatures

I agree, and it is my intent, to sign this Contract by accessing State of Indiana Supplier Portal using the secure password assigned to me and by electronically submitting this Contract to the State of Indiana. I understand that my signing and submitting this Contract in this fashion is the legal equivalent of having placed my handwritten signature on the submitted Contract and this affirmation. I understand and agree that by electronically signing and submitting this Contract in this fashion I am affirming to the truth of the information contained therein. I understand that this Contract will not become binding on the State until it has been approved by the Department of Administration, the State Budget Agency, and the Office of the Attorney General, which approvals will be posted on the Active Contracts Database: <a href="https://fs.gmis.in.gov/psp/guest/SUPPLIER/ERP/c/SOI\_CUSTOM\_APPS.SOI\_PUBLIC\_CNTRCT\_S.GBL">https://fs.gmis.in.gov/psp/guest/SUPPLIER/ERP/c/SOI\_CUSTOM\_APPS.SOI\_PUBLIC\_CNTRCT\_S.GBL</a>

In Witness Whereof, Contractor and the State have, through their duly authorized representatives, entered into this Renewal. The parties, having read and understood the foregoing terms of this Renewal, do by their respective signatures dated below agree to the terms thereof.

#### THE UNIFORM HOUSE

By: Jeania Werner

Title: project Coordinator

Date: 4/17/2020 | 08:27 EDT

Indiana Department of Administration

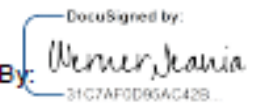

Title: The Big Cheese

Date: 4/17/2020 | 08:28 EDT

### SIGNATURES ALL SET?

Always check your contract's signature page to make sure that the signatures are complete and correct.

If everything looks good, you're ready to Submit for Approval (back to the existing SCM procedures).

If there's a problem, you'll need to follow the steps to cancel the e-Signature process; then you can start again.

The Big Cheese?

### Tracking the details.

## **DOCUMENT HISTORY**

| Employee Self S | lervice                                                                                                    |                                                                                                    |                                                                                                    |                                                                                                    |                                                                               | Purcha                                                                                                    |
|-----------------|----------------------------------------------------------------------------------------------------|----------------------------------------------------------------------------------------------------|----------------------------------------------------------------------------------------------------|----------------------------------------------------------------------------------------------------|-------------------------------------------------------------------------------|----------------------------------------------------------------------------------------------------|
| Document Hi     | istory                                                                                                    |                                                                                                    |                                                                                                    |                                                                                                    |                                                                               |                                                                                                    |
|                 | SetID STIND                                                                                                    |                                                                                                    | Contrast ID 00000000000000000000000000000000000                                                                                                    | 0000041425                                                                                                    |                                                                               |                                                                                                    |
| 80              | upplier THE UNIFO                                                                                                    | RMHOUSE                                                                                                    |                                                                                                    |                                                                                                    |                                                                               |                                                                                                    |
|                 | Amendment Option                                                                                                    | Amendment Files Only                                                                                                    |                                                                                                    |                                                                                                    |                                                                               |                                                                                                    |
|                 | Document Action                                                                                                    | Y                                                                                                    | ]                                                                                                    | View So                                                                                                    | urae Versian History                                                          | Return to Document                                                                                                    |
| Dooument Histo  | iry                                                                                                    |                                                                                                    |                                                                                                    |                                                                                                    |                                                                               |                                                                                                    |
| ₹ Q.            |                                                                                                    |                                                                                                    |                                                                                                    |                                                                                                    | 1-15 of 2                                                                     | 7 🗹 🕨 🕨 🛛 Viev                                                                                                    |
| Action/Versio   | Comments                                                                                                    | Document Details II)                                                                                                    |                                                                                                    |                                                                                                    |                                                                               |                                                                                                    |
| Select          | DateTime                                                                                                    | Document Action                                                                                                    | Last User to Take Action                                                                                                    | Version                                                                                                    | Amendment                                                                     | Details                                                                                                    |
|                 | 04/22/20 2:38PM                                                                                                    | Document Viewed                                                                                                    | Werner, Jeania-061                                                                                                    | 0.03                                                                                                    | 2                                                                             |                                                                                                    |
|                 | 04/20/20 12:01PM                                                                                                    | Document Viewed                                                                                                    | Werner, Jeania-061                                                                                                    | 0.03                                                                                                    | 2                                                                             |                                                                                                    |
|                 | 04/20/20 11:57AM                                                                                                    | Document Viewed                                                                                                    | Werner, Jeania-061                                                                                                    | 0.03                                                                                                    | 2                                                                             |                                                                                                    |
|                 | 04/17/20 8:28AM                                                                                                    | Signed Document                                                                                                    | Werner, Jeania-061                                                                                                    | 0.03                                                                                                    | 2                                                                             |                                                                                                    |
|                 | 04/17/20 8:28AM                                                                                                    | Signed Document                                                                                                    | Werner, Jeania-061                                                                                                    | 0.03                                                                                                    | 2                                                                             |                                                                                                    |
|                 | 04/17/20 8:25AM                                                                                                    | Routed for Signatures                                                                                                    | Werner, Jeania-061                                                                                                    | 0.03                                                                                                    | 2                                                                             |                                                                                                    |
|                 | 04/17/20 8:25AM                                                                                                    | Converted for Signatures                                                                                                    | Werner, Jeania-061                                                                                                    | 0.03                                                                                                    | 2                                                                             |                                                                                                    |
|                 | 04/17/20 8:24AM                                                                                                    | Checked In                                                                                                    | Werner, Jeania-061                                                                                                    | 0.03                                                                                                    | 2                                                                             | L                                                                                                    |
|                 | 04/17/20 8:23AM                                                                                                    | Checked Out Amendment                                                                                                    | Werner, Jeania-061                                                                                                    | 0.02                                                                                                    | 2                                                                             |                                                                                                    |
|                 | 04/17/20 8:23AM                                                                                                    | Amendment Created                                                                                                    | Werner, Jeania-061                                                                                                    | 0.02                                                                                                    | 2                                                                             | R.                                                                                                    |
|                 | Employee Self 1<br>Document Hi<br>8<br>Document Histo<br>7 Q<br>Aotion/Versit<br>8elect<br>9<br>0<br>0<br>0<br>0<br>0<br>0<br>0<br>0<br>0<br>0<br>0<br>0<br>0<br>0<br>0<br>0<br>0<br>0 | Addition/Version         Defention           Select         Stince           Select         Stince           Addition/Version         Comments           Select         DefetTime           Select         DefetTime  < | Employee Bell Service         BelD STIND<br>Bupplier THE UNIFORM HOUSE         Amendment Option Amendment Files Only<br>Document Action         Image: Colspan="2">Image: Colspan="2">Image: Colspan="2" Image: Colspan="2" Ima | Employee Belf Service         Settion STIND         Supplier THE UNIFORM HOUSE         Contract ID: 00000000000000000000000000000000000 | Employee Bail Lervice         Contrast ID 00000000000000000000000000000000000 | Employee Ball Barriso         STND         Contrast ID         Contrast ID |

## **HERE'S THE STORY**

### **TO GET HERE**, click the <u>Document Version</u> <u>History</u> link from the Document Management page.

EACH TIME you click the **Get e-Signature Status** button on the **Document Management** page, a new effective dated row is added in Document History showing that you signed the document.

The **Get e-Signature Status** button on the Document Management page refreshes the Document History page (displayed here); No record of signing activities will exist in version history **until you click the button**.

It's tricky. That's why it's important to click the **Get e-Signature Status** button throughout the signing process to keep things up-to-date.